Instructions to Encumber FY23 Budgets

- 1. Go to Maintain Requisitions page.
- 2. Within the Header section, change Accounting Date to July 1, 2022

| ✓ F quisition Selection                                                                                                    | Add/Update Requisitions                                                        |
|----------------------------------------------------------------------------------------------------|--------------------------------------------------------------------------------|
| Main in Requisitions                                                                                                    |                                                                                |
| Req isition<br>Business Unit CLKSN<br>Requisition ID 000052497<br>Requisition Name VICTORY PROMOTIONS-W LAX                           | Status Approved X<br>Budget Status Valid                                       |
| ▼ Header ②                                                                                                    |                                                                                |
| *Requester mindeshare Q Magons Let more<br>*Requisition Date 04/14/2022 B Reporter Info<br>file Entry<br>Accounting Date 04/14/2022 B | ☐ Vendor On-campus Not sure you're doing it right? Click <u>here</u> for help! |
| Requisition Defaults Edit Comments                                                                                                    | Amount Summary 👔                                                               |
| Requisition Activities<br>Document Status                                                                                             | Total Amount 1,645.95 USD<br>Pre-Encumbrance Nct Available USD<br>Balance      |
| Line 👔                                                                                                    | Personalize   Find   View All   🖉   🎆 🛛 First 📧 1-5 of 5 🕟 Last                |
| Details Ship To/Due Date Status                                                                                                    |                                                                                |

3. Click on the Requisition Defaults link

| < Requisition Selection                                                                                                    | Add/Update Requisitions                                                                    |               |  |  |  |  |  |
|----------------------------------------------------------------------------------------------------|--------------------------------------------------------------------------------------------|---------------|--|--|--|--|--|
| Vlaintain Requisitions                                                                                                    |                                                                                            | Related Conte |  |  |  |  |  |
| Requisition                                                                                                    |                                                                                            |               |  |  |  |  |  |
| Business Unit CLKSN<br>Requisition ID 0000052-07<br>Requisition Name (VICTORY PRO INTIONS-W LAX                                                                                                    | Status     Approved       Budget Status     Valid       □     Hold From Further Processing |               |  |  |  |  |  |
| ▼ Header ②                                                                                                    |                                                                                            |               |  |  |  |  |  |
| *Requester Transition Q Management And Compared Notes and Compared Notes and Compared Not | Info     Not sure you're doing it right?       Click here for help!                        |               |  |  |  |  |  |
| Accounting Date 04/14/2022                                                                                                    |                                                                                            |               |  |  |  |  |  |
| Requisition Defaults Edit Commen                                                                                                    | nts Amount Summary (2)                                                                     |               |  |  |  |  |  |
| Document Status                                                                                                    | Total Amount 1,645.95 USD<br>Pre-Encumbrance Not Available USD<br>Balance                  |               |  |  |  |  |  |
| Line (2)                                                                                                    | Personalize   Find   View All 1 21 III First 🕢 1-5 of 5 🕢 Last                             |               |  |  |  |  |  |

| Requisition I | Defaults                            |                                                                        |                                                                                                    |                                                       |                                             |                                      |                             |  |    |
|---------------|-------------------------------------|------------------------------------------------------------------------|----------------------------------------------------------------------------------------------------|-------------------------------------------------------|---------------------------------------------|--------------------------------------|-----------------------------|--|----|
|               | Business Unit<br>Requisition ID     | CLKSN<br>0000052457                                                    |                                                                                                    | Requisition Date<br>Status                            | 04/14/2022<br>Approved                      | /                                    |                             |  | He |
| Default Opti  | ions 👔                              |                                                                        |                                                                                                    |                                                       |                                             |                                      |                             |  |    |
| Opefault      |                                     | If you select this opt<br>only applied if no of<br>are used, and the v | ion, the default values entere<br>her default values are found fo<br>alues on this page are not use | d on this page are tre<br>or each field. If de<br>ed. | as part of values alread                    | he defaulting lo<br>exist in the hie | gic and are<br>rarchy, they |  |    |
| Override      |                                     | If you select this op<br>hierarchy, only non-                          | ion, all default values entered<br>blank values are assigned.                                       | I on I page override                                  | the default va                              | ues found in th                      | e default                   |  |    |
| Line          |                                     |                                                                        |                                                                                                    |                                                       |                                             |                                      |                             |  |    |
|               | Supplier                            | 0000006159                                                             |                                                                                                    | TIONS                                                 | Unit of Me<br>Supplier Loo<br>Supplier Lool | ation NY-CAN                         |                             |  |    |
| Schedule      |                                     |                                                                        |                                                                                                    |                                                       |                                             |                                      |                             |  |    |
|               | Ship To<br>Due Date<br>Attention To | CLKSN-SHIP                                                             | Clarkson - Ship To Address                                                                          |                                                       | *Distribu                                   | te By Quantity                       | ~                           |  |    |
| Distribution  |                                     | one rane Address                                                       |                                                                                                    |                                                       |                                             |                                      |                             |  |    |
|               | SpeedChart                          | ٩                                                                      |                                                                                                    |                                                       |                                             |                                      |                             |  |    |

4. Within the Schedule section, change Due Date to July 1, 2022 or later

5. To navigate from the Requisition page to the Distribution Section, Click on this icon

| Kequisition Selection                     | Add/Update Requisitions                                          |
|-------------------------------------------|------------------------------------------------------------------|
| Maintain Requisitions                     |                                                                  |
| Requisition                               |                                                                  |
| Business Unit CLKSN                       | Status Approved                                                  |
| Requisition ID 0000052497                 | Budget Status Valid                                              |
| Requisition Name VICTORY PROMOTIONS-W LAX | Hold From Eurther Processing                                     |
| Theader @                                 | C How From Further Processing                                    |
| *Requester ministration                   | Vendor On-campus                                                 |
| *Requisition Date 04/14/2022              |                                                                  |
| Online Entry                              | Not sure you're doing it right?<br>Click here for help!          |
| Dollar                                    |                                                                  |
| Accounting Date 04/14/2022                |                                                                  |
| Requisition Defaults Edit Comments        | Amount Summary (2)                                               |
| Regulsition Activities                    |                                                                  |
| Document Status                           | Total Amount 1,645.95 USD                                        |
|                                           | Pre-Encumbrance Not Available                                    |
|                                           | Balance                                                          |
| Line 👔                                    | Personalize   Find   View All   🖾   🎆 🛛 First 🚯 1-5 of 5 🕢 🖉 ast |
| Details Ship To/Due Date Status           |                                                                  |
| Line Description Quant                    | ty *UOM Price Merchandise Status                                 |
| UA1351234-301 UA W QUALIFIER              | 4                                                                |
|                                           | 00 FA 70.00000 2.450.00 Approved O                               |

|                                                    | Details                                             |                                           |              |                       |                                |                                    |          |                                                                  |                  |                                                      |                                         |     |
|----------------------------------------------------|-----------------------------------------------------|-------------------------------------------|--------------|-----------------------|--------------------------------|------------------------------------|----------|------------------------------------------------------------------|------------------|------------------------------------------------------|-----------------------------------------|-----|
| aintain Req                                        | uisitions                                           |                                           |              |                       | 0                              |                                    |          |                                                                  |                  |                                                      |                                         |     |
| istributio                                         | n                                                   |                                           |              |                       |                                |                                    |          |                                                                  |                  |                                                      |                                         |     |
| Req                                                | uisition ID                                         | NEXT                                      |              |                       | Ite                            | gloves                             |          |                                                                  |                  |                                                      |                                         |     |
|                                                    | Line                                                | 1                                         |              |                       | Stars Active                   |                                    |          |                                                                  |                  |                                                      |                                         |     |
|                                                    | Schedule                                            |                                           | Clarkson     |                       | Quantity                       | 1.000                              | 0 5      |                                                                  |                  |                                                      |                                         |     |
|                                                    | *Distribute                                         | By Quantity                               | V            |                       | Open Quantity                  | 1.000                              | O EA     |                                                                  |                  |                                                      |                                         |     |
|                                                    |                                                     |                                           |              |                       | Merchandise Amt                | 25                                 |          |                                                                  |                  |                                                      |                                         |     |
|                                                    |                                                     |                                           |              |                       |                                |                                    |          |                                                                  |                  |                                                      |                                         |     |
|                                                    | SpeedCl                                             | art                                       | Q Multi-Spee | edCharts              | /                              | 20.                                | 00 000   |                                                                  |                  |                                                      |                                         |     |
| Distribution                                       | SpeedCt                                             | art                                       | Q Multi-Spee | edCharts              | /                              |                                    |          | Personalize   Find   V                                           | iew All   🔄      | First 🕢 1 of 1                                       | € La                                    | ist |
| Distributions<br>Chartfields                       | SpeedCt<br>S<br>Details                             | Budget Informatio                         | Q Multi-Sper | edCharts              | /                              |                                    |          | Personalize   Find   V                                           | ew All   🗇   📕   | First 🕢 1 of 1                                       | ا 🛞                                     | ist |
| Distributions<br>Chartfields<br>Distrib            | SpeedCt<br>S<br>Details<br>Status                   | Budget Informatio                         | Q Multi-Spee | edCharts<br>Budget Da | Merchandise<br>Amount          | Pre-Encumbrance<br>Balance         | Currency | Personalize   Find   V<br>Pre-Encumbered<br>Base Balance         | Base<br>Currency | First (1) 1 of 1<br>Commitment Control<br>Close Flag | 🛞 La                                    | ist |
| Distribution<br>Chartfields<br>Distrib             | SpeedCt<br>S<br>Details<br>Status<br>Open           | Budget Information<br>Percent             | Q Multi-Spee | edCharts<br>Budget Da | Merchandise<br>Amount<br>25.00 | Pre-Encumbrance<br>Balance         | Currency | Personalize   Find   V<br>Pre-Encumbered<br>Base Balance         | Base<br>Currency | First (1 of 1<br>Commitment Control<br>Close Flag    | الله الله الله الله الله الله الله الله | ist |
| Distributions<br>Chartfields<br>Distrib<br>1<br>OK | SpeedCh<br>S<br>Details<br>Status<br>Open<br>Cancel | Budget Information<br>Percent<br>100.0000 | Q Multi-Spee | Budget Da             | Merchandise<br>Amount<br>25.00 | Pre-Encumbrance<br>Balance<br>0.00 | Currency | Personalize   Find   V<br>Pre-Encumbered<br>Base Balance<br>0.00 | Base<br>Currency | First  I of 1 Commitment Control Close Flag          | ) La                                    | est |

6. Within the Distribution section, change Budget Date to July 1, 2022

7. Hit ok then finish the requisition as normal